## SCOTIABANK HOW TO MAKE A PAYMENT

See below instructions for paying your policy premium online at Scotiabank using their online banking services.

| My Accounts Account Activity Pay Transfer Offers       My Accounts Summary     Image: Constraint of the statement of the statemen |                   |
|----------------------------------------------------------------------------------------------------|-------------------|
| Pay a Bill   Transfer Between   Transfer to Others   Online Statement     Make a bill payment   Move money between my own accounts   Move money to another person   Set up, modify and online statements                                                                                                    |                   |
|                                                                                                    | ents<br>I view my |
| Overview Security Gu                                                                                                    | uarantee          |

- Login to your Scotiabank account.
- On the home page under My Accounts Summary, select Transfer to Others.

| My Accoun                    | ts Acco                     | ount Activity             | Pay 👻           | Transfer 👻           | 0      | offers                          |              |   |                 | \$                                                              | •           | ? |
|------------------------------|-----------------------------|---------------------------|-----------------|----------------------|--------|---------------------------------|--------------|---|-----------------|-----------------------------------------------------------------|-------------|---|
| Transfe                      | er to O                     | thers                     |                 |                      |        |                                 |              |   |                 |                                                                 |             |   |
| 1. Select                    | 2. Enter                    | 3. Confirm                |                 |                      |        |                                 |              |   | 🔹 Se            | curity Guarantee                                                |             |   |
| From this                    | page you ca                 | an move money             | to a person a   | t Scotiabank or at   | anot   | her financial institution in yo | our country. |   | We<br>you<br>an | e're committed to keep<br>ur financial information<br>d secure. | ing<br>safe | ÷ |
| My Re<br>Currently<br>button | ecipients<br>y available re | (25)<br>ecipients. To add | d a new recipi∉ | ent click on "(+) Ad | ld a i | recipient"                      | සී           | リ | Lea             | arn More                                                        |             |   |

If Colina is not yet set up as a vendor on your account, select the grey ICON to the right side to Add a Recipient.

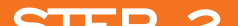

## STEP 2

- Recipient type: Business.
- Recipient bank: Scotiabank.
- Name: Colina Insurance Ltd.
- Search Branch: Bay St East 50385 (this will populate the next 3 fields once selected)
- Account number: 48011
- Account Currency: BSD
- That should complete the setup. You can then arrange for a payment transfer.

| Add a | Recipient |
|-------|-----------|
|-------|-----------|

| nter  | 2. Confirm                                                                                                    |
|-------|----------------------------------------------------------------------------------------------------|
|       |                                                                                                    |
| Plea  | ase enter the requested information below to add a recipient.                                                                                                    |
| Rec   | ipient type<br>Personal O Business                                                                                                    |
| D     | to be a final sector of the sector of the se |
| C S   | Scotiabank Other bank                                                                                                    |
| (     | The recipient's account must be a Scotiabank deposit account in<br>the same country and currency as the account you are transferring<br>money from. The recipient's account can't be your own sole or joint<br>account.                                                                                                    |
| Nam   | ie                                                                                                    |
| Col   | ina Insurance Ltd                                                                                                    |
| Sea   | rch branch                                                                                                    |
|       |                                                                                                    |
| (Ente | er at least 2 characters of the Name or transit number)                                                                                                    |
| Brai  | nch name                                                                                                    |
| BAY   | Y STREET EAST BRANCH                                                                                                    |
| Brai  | nch city                                                                                                    |
| NA    | SSAU                                                                                                    |
| Brai  | nch transit                                                                                                    |
| 503   | 85                                                                                                    |
| Acc   | ount number                                                                                                    |
| 480   | 11                                                                                                    |
| Acc   | ount currency                                                                                                    |
| BS    | D                                                                                                    |
|       |                                                                                                    |

## STEP 3

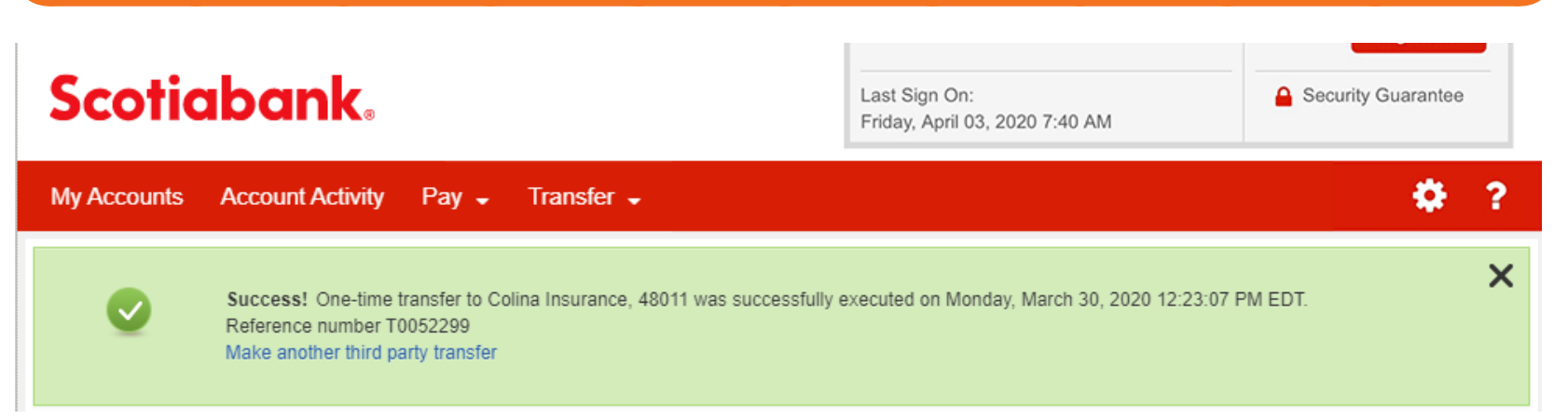

- Each payment transfer will provide a confirmation number with a notification "Success" and a confirmation reference #
- Scotiabank does not provide any notes fields so as TO ENSURE that the payment is properly credited to your Colina policy, an email should be sent to payments@ colina.com.
- The email should include the following information:
  - Date of Transfer >
  - Amount of Transfer >
  - SB reference # (in the screen shot above, it is T0052299) >
  - Policy # to be applied to >
  - Policy owner >

## Save time, pay online. For help, contact us at customercare@colina.com.

🗗 💿 in Colina Insurance Limited 🌐 www.colina.com

LIFE | HEALTH | MORTGAGE | INVESTMENTS | RETIREMENT

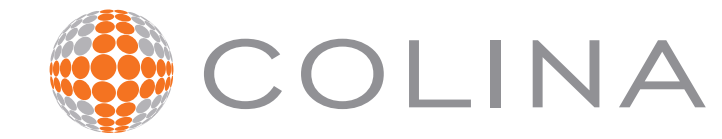